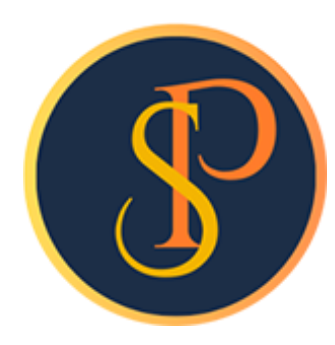

**SP SOFT** 

โปรแกรมบัญชีนิติบุคคลอาคารชุด-หมู่บ้านจัดสรร

09-3694-7050, WWW.SPSOFT2016.COM

# ดู่มือการใช้งาน การเพิ่มและเปลี่ยนชื่อผู้เช่า

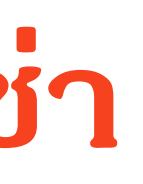

้ในส่วนของข้อมูลห้องชุดสามารถเพิ่มหรือแก้ไขชื่อผู้เช่าได้ โดยมีรูปแบบดังนี้ 1. เพิ่ม ดือ ห้องที่ไม่เคยมีผู้เช่าในระบบมาก่อน 2. เปลี่ยนแปลง ดือ เปลี่ยนผู้เช่ารายเดิมในระบบเป็นผู้เช่ารายใหม่

## การเพิ่มและเปลี่ยนชื่อผู้เช่า

## การเพิ่มและเปลี่ยนชื่อผู้เช่า <mark>เข้าที่เมนูข้อมูลหลัก > ข้อมูลห้องชุด</mark>

### เลือกบ้านเลขที่ที่ต้องการเพิ่มหรือเปลี่ยนชื่อผู้เช่า

🚯 SP SOFT โปรแกรมบัญชันิติบุคคลอาคารชุด-หมู่บ้านจัดสร

a

51 ตั้ง

6 E

80

😽 จัดม 箭 อระ

| รแกรมบัญชีนิติบุคคลอาคารชุด-เ  | หมู่บ้านจัดสรร          |              |               |                                |             |                        |                               |                          |                           |                                   | -             | - 8 × |
|--------------------------------|-------------------------|--------------|---------------|--------------------------------|-------------|------------------------|-------------------------------|--------------------------|---------------------------|-----------------------------------|---------------|-------|
| นิติบุคคลอาคารช                | ม <mark>ุด</mark> เอสพี | ดอนโดมิเ     | ជីខររ         |                                |             |                        |                               | ι                        | นายฟ้าหก เขีย:            | วสามสิน <table-cell></table-cell> |               |       |
| าทลัก<br>มูลทลัก               | ข้อมูลเ                 | า้องชุด      |               |                                |             |                        |                               |                          |                           |                                   |               |       |
| เลบุคคล<br>เวลท้องชุด<br>วัญชี | ເພີ່ມ                   | ຟິນຟ໌        | ดาวน์โหล      | ลดเทมเพลต อัปโหลด              | ແກມເພລຫ     |                        |                               |                          |                           | ł                                 | งื่อนไขการดัน | ทา    |
| <b>ชีธนา</b> คาร               | ลำดับ                   | บ้านเลขที่   | ท้องชุดเลขที่ | ชื่อเจ้าของธ่วม                | ชื่อผู้เข่า | ประเภท                 | สถานะ                         | บันทึกล่าสุดโ            | ดย                        | บันทึกล่าสุดวั                    | นที่⁄เวลา     |       |
| เรายรับลูกทนี้<br>-            | 1                       | <u>89/01</u> | A101          | เจ้าของห้องชุดเลขที่ oı – ใหม่ |             | พักอาศัย               | เจ้าของอยู่เอง                | นายฟ้าหก เข              | ขียวสามสิน                | 11/06/256                         | 7 13:06       | ×     |
| ับบริการ<br>ประจำวัน<br>ภาม    | 2                       | 89/02        | A102          | เจ้าของห้องชุดเลขที่ 02        |             | พาณิชย์                | เจ้าของอยู่เอง                | นายฟ้าทก เ               | ขียวสามสิบ                | 28/05/256                         | 7 14:33       | ×     |
|                                | 3                       | 89/03        | A103          | เจ้าของห้องชุดเลขที่ ๐з        |             | พาณิชย์                | เจ้าของอยู่เอง                | นายฟ้าหก เ               | ขียวสามสิบ                | 28/05/256                         | 7 14:33       | ×     |
| อ่าพี้บราบ                     | 4                       | 89/04        | A104          | เจ้าของห้องชุดเลขที่ 04        |             | พาณิชย์                | เจ้าของอยู่เอง                | นายฟ้าหก เ               | ขียวสามสิบ                | 28/05/256                         | 7 14:33       | ×     |
| การราบข้อแล                    | 5                       | 89/05        | A105          | เจ้าของห้องชุดเลขที่ 05        |             | พาณิชย์                | เจ้าของอ <mark>ยู่</mark> เอง | นายฟ้าหก เ               | ขียวสามสิบ                | 28/05/256                         | 7 14:33       | ×     |
| รกประโยชน์                     | 6                       | 89/06        | A106          | เจ้าของห้องชุดเลขที่ 06        |             | <mark>พักอาศัย</mark>  | ู<br>ปล่อยให้เช่า             | <mark>นายฟ้าหก</mark> เ  | ขียวสามสิบ                | 28/05/256                         | 7 14:33       | ×     |
|                                | 7                       | 89/07        | A107          | เจ้าของห้องชุดเลขที่ 07        |             | พักอาศัย               | ู<br>ปล่อยให้เช่า             | <mark>นายฟ้า</mark> หก เ | ขียว <mark>สา</mark> มสิบ | 28/05/256                         | 7 14:33       | ×     |
|                                | 8                       | 89/08        | A108          | เจ้าของห้องชุดเลขที่ ๐ธ        |             | พักอาศัย               | ู่ปล่อยให้เช่า                | นายฟ้าหก เ               | <mark>ขียวสามสิบ</mark>   | 28/05/256                         | 7 14:33       | ×     |
|                                | 9                       | 89/09        | A109          | เจ้าของห้องชุดเลขที่ 09        |             | <mark>พักอา</mark> ศัย | เจ้าของอยู่เอง                | <u>นายฟ้าหก</u> เ        | ขียวสามสิบ                | 28/05/256                         | 7 14:33       | ×     |
|                                | 10                      | 89/10        | A110          | เจ้าของห้องชุดเลขที่ 10        |             | พักอาศัย               | เจ้าของอยู่เอง                | นายฟ้าหก เ               | ขียวสามสิบ                | 28/05/256                         | 7 14:33       | ×     |
|                                | 11                      | TRUE         | TRUE          | บริษัท ทรู อินเดอร์เน็ต ดอร์ป. |             | พื้นที่ให้เช่า         | ปล่อยให้เช่า                  | นายฟ้าหก เ               | ขียวสามสิบ                | 01/06/256                         | 7 19:38       | ×     |
|                                |                         | N            |               |                                |             |                        |                               |                          |                           |                                   |               |       |

v1.00

## การเพิ่มและเปลี่ยนชื่อผู้เช่า

ก้าช่องชื่อผู้เช่าปัจจุบันไม่มีข้อมูล จะเป็นการเพิ่มผู้เช่าแต่ก้ามีข้อมูลจะเป็นการเปลี่ยนชื่อผู้เช่า ซึ่งตามหน้าจอนี้จะเป็นการเพิ่มชื่อผู้เช่า โดยการกดปุ่ม 🚯 เพื่อเพิ่มชื่อผู้เช่ารายใหม่

| SP SOF          | T โปรแกรมบัญชีนิติบุคคลอาคารชุด-หมุ | ู่บ้านจัดสรร                                 |                                         |                              |                      |                      |                                   | <u>_ 문 ×</u>                                   |
|-----------------|-------------------------------------|----------------------------------------------|-----------------------------------------|------------------------------|----------------------|----------------------|-----------------------------------|------------------------------------------------|
|                 | นิติบุคคลอาคารชุ                    | ด เอสพี คอนโดเ์                              | ່)ເนีຍມ                                 |                              |                      | นายฟั                | าหก เขียวสามสิน                   |                                                |
| <b>*</b>        | ทน้าทลัก<br>ข้อมูลทลัก              | แก้ไขข้อมูลห้องข                             | ุด                                      |                              |                      |                      |                                   |                                                |
| 000             | ข้อมูลบุดดล<br>ข้อมูลท้องชุด        | * บ้านเลขที่:                                |                                         | * ห้องซุดเลขที่:             | โฉนดเลขที่:          | * อาดาร:             | ชั้น:                             |                                                |
| 000             | นงบญช<br>บัญชีธนาศาร                | 89/02                                        |                                         | A102                         | 100002               | อาดาร 1              | • 1                               |                                                |
| 0               | รทสรายรบลูกทน<br>สินด้า/บริการ      | * พื้นที่(ดธม.):                             |                                         | * อัดราส่วนกรรมสิทธิ่(ดรม.): | * ประเภทท้องชุด:     | * สถานะท้องชุด:      |                                   |                                                |
| <b>₩</b>        | งานประจำวัน<br>รายงาน               |                                              | 30.34                                   | 30.34                        | พาณิชย์              | เจ้าของอยู่เอง       | *                                 |                                                |
| <b>\$</b> 0<br> | ตั้งค่าพื้นฐาน<br>จัดการฐานข้อมูล   | * ชื่อเจ้าของธ่วมป                           | ัจจุบัน:                                |                              | ประเภทบุดดล:         | โอนกรรมสิทธิ์วันที่: |                                   |                                                |
| ñ               | อรรถประโยชน์                        | PI-2405-001                                  | เพิ่มชื่อมู้เช่าใหม่ กเลขที่ 02         | 0                            | ลูกหนี้: เจ้าของร่วม | 25/05/2566           | x 📰                               |                                                |
|                 |                                     | ชื่อผู้เช่าปัจจุบัน: 🕻                       | <b>•</b>                                |                              | ประเภทบุดคล:         | ย้ายเข้าวันที่:      |                                   |                                                |
|                 |                                     | l                                            |                                         | $\mathcal{Q}$                |                      |                      |                                   |                                                |
|                 |                                     | ักาษาในเอกสาร:                               | กมายเกตุ:                               |                              |                      | การแจ้งหนี้:         |                                   |                                                |
|                 |                                     | ⊙ <b>€</b> 0 <b>₩</b>                        |                                         |                              |                      | 🗆 ไม่แจ้งหนี้        | อัปโทลดไฟล์                       |                                                |
|                 |                                     | บันทึก                                       | โปด                                     |                              |                      |                      |                                   |                                                |
|                 |                                     | บันทึกครั้งแรกโดย: บ<br>บันทึกครั้งแรกโดย: 2 | ทยฟ้าหก เซียวสามสิบ<br>:8/05/2567 14:33 |                              |                      |                      | บันทึกล่าสุดโดย<br>บันทึกล่าสุดโด | ย: นายฟ้าหก เขียวสามสิบ<br>ย: 28/05/2567 14:33 |
| ที่จัดเก็เ      | ปฐานข้อมูล: D:\_SP SOFT\S           | SPC                                          |                                         |                              |                      |                      |                                   | v 1.00                                         |

 $\mathbf{P}$ 

| SP SC    | OFT โปรแกรมปัญชีนิติบุคคลอาคารชุด-ร | หมู่บ้านจัดสรร                         |                                                                          |                   |              |          |                                  | _ & ×                                           |
|----------|-------------------------------------|----------------------------------------|--------------------------------------------------------------------------|-------------------|--------------|----------|----------------------------------|-------------------------------------------------|
| F        | นิติบุคคลอาคาระ                     | รุด เอสพี ดอนโด                        | ດນີເપີຍນ                                                                 |                   |              |          | นายฟ้าหก เขียวสามสิน             |                                                 |
| <b>*</b> | ทน้าหลัก<br>ข้อมูลหลัก              | แก้ไขข้อมูลห้อ                         | งชุด                                                                     |                   |              |          |                                  |                                                 |
| 0        | ข้อมูลบุคคล<br>ข้อมูลท้องชุด        | <ul> <li>บ้านเลขที่:</li> </ul>        | * ท้องชุด                                                                | เลขที่:           | โฉนดเลขที่:  | * อาดาร: | ชั้น:                            |                                                 |
| 0        | ผังบัญชี<br>บัญชีธนา <i>ค</i> าธ    | 89/02                                  | เพิ่มข้อมูลบุคคล                                                         |                   |              |          | * 1                              |                                                 |
| 00       | รทัสรายรับลูกทนี้<br>สินค้า/บริการ  | * พื้นที่(ดรม.):                       |                                                                          |                   | a            |          | a:                               |                                                 |
|          | งานประจำวัน<br>รายงาม               |                                        | <ul> <li>ชอบุดดล:</li> <li>ผู้เช่าห้องชุดเลขที่ 02 - ดูบที่ 1</li> </ul> |                   | ทอยู:        |          | •                                |                                                 |
| 8        | ตั้งค่าพื้นฐาน                      | <ul> <li>ชื่อเจ้าของร่ว</li> </ul>     | ประเภทบุคคล(1):                                                          | โทรศัพท์:         | อีเมล:       |          | วันที่:                          |                                                 |
| *        | จัดการฐานซ้อมูล<br>อรรถประโยชน์     | PI-2405-00                             | 💿 บุคคลธรรมดา 🔿 นิติบุคคล                                                |                   |              |          | /2566 x 📩                        |                                                 |
|          |                                     | ชื่อผู้เช่าป <b>ั</b> จจุบัน           | เลขประจำตัวผู้เสียภาษี:                                                  | * ประเภทบุคคล(2): | สถานะ:       |          |                                  |                                                 |
|          |                                     |                                        |                                                                          | ลูกหนี: ผู้เช่า 🔹 | ⊙ เปิด ⊖ ปิด |          | 100                              |                                                 |
|          |                                     | กาษาในเอกสาะ                           | กม เอเทพุ.                                                               |                   |              |          |                                  |                                                 |
|          |                                     |                                        |                                                                          | • บันทึก          | ( โ)ด        |          | อัปโทลดไฟล์                      |                                                 |
|          |                                     | บันทึก                                 |                                                                          |                   |              |          |                                  |                                                 |
|          |                                     | บันทึกดรั้งแรกโดย<br>บันทึกดรั้งแรกโดย | ย: นายฟ้าทก เซียวสามสิบ<br>ย: 28/05/2567 14:33                           |                   |              |          | ບັນກຶກລ່າສຸດໂດ<br>ບັນກຶກລ່າສຸດໂດ | ย: นายฟ้าทก เขียวสามสิบ<br>กย: 28/05/2567 14:33 |
| ที่จัดเก | ใบฐานข้อมูล: D:\_SP SOFT            | SPC                                    |                                                                          |                   |              |          |                                  | v1.00                                           |

เมื่อกรอกข้อมูลดรบถ้วนแล้ว กดปุ่ม "บันทึก"

## เมื่อกรอกชื่อผู้เช่าแค่บางส่วนโปรแกรมจะแสดงชื่อที่เพิ่มใหม่มาให้เลือก

| SP SO     | FT โปรแกรมบัญชีนิติบุคคลอาคารชุด- | หมู่บ้าน | ฉัดสรร                                       |                              |                                    |                      |                 | <u>- 8 ×</u>                          |
|-----------|-----------------------------------|----------|----------------------------------------------|------------------------------|------------------------------------|----------------------|-----------------|---------------------------------------|
| ſ         | นิติบุคคลอาคาร                    | ชุด เ    | อสพี ดอนโดมิเนียม                            |                              |                                    | นายฟั                | าหก เขียวสามสิน |                                       |
| <b>^</b>  | ทบ้าหลัก                          | u        | ก้ไขข้อมูลห้องชุด                            |                              |                                    |                      |                 |                                       |
|           | ข้อมูลหลัก                        |          | 5 <b>.</b>                                   |                              |                                    |                      |                 |                                       |
| 0         | ขอมูลบุคคล<br>ขอมลท้องชด          |          | บ้านเลขที่:                                  | * ห้องชุดเลขที่:             | โฉนดเลขที่:                        | * อาดาร:             | ชั้น:           |                                       |
| ŏ         | ម័រប៉ុណ្ឌិ<br>មើលប៉ុណ្ឌិ          |          |                                              |                              |                                    | 22025 1              |                 |                                       |
| 0         | บัญชีธนาดาร                       |          | 89/02                                        | A102                         | 100002                             | 0 10115 1            | 1               |                                       |
| 0         | รทัสรายรับลูกทนี้<br>สินฉันบริจาร |          | ี พื้นที่(ตรม.):                             | * อัดราส่วนกรรมสิทธิ์(ตรม.): | <ul> <li>ประเภทห้องชุด:</li> </ul> | * สถานะท้องชุด:      |                 |                                       |
|           | งานประจำวัน                       |          | 30.34                                        | 30.34                        | พากิเซย์                           | ເວັ້າຫລາວຕໍ່ແລງ      |                 |                                       |
|           | รายงาน                            |          |                                              |                              |                                    | 10 10000 8100        | 1.<br>1.        |                                       |
| 80        | ตั้งด่าพื้นฐาน                    |          |                                              |                              | ประเภทบุคคล:                       | โอบกรรมสิทธิ์วันที่: |                 |                                       |
| <b>B</b>  | จัดการฐานข้อมูล                   |          |                                              |                              |                                    |                      |                 |                                       |
| Ĩ         | อธรกประโยชน์                      |          | PI-2405-0011 เจ้าของห้องชดเลขที่ 02          |                              | ลูกหนี้: เจ้าของร่วม               | 25/05/2566           |                 |                                       |
|           |                                   | 1        | ชื่อผู้เช่าปัจจุบัน: 🕒                       |                              | ประเภทบุคคล:                       | ย้ายเข้าวันที่:      |                 |                                       |
|           |                                   |          | ดนที่ 1                                      | 2                            |                                    |                      | ERE             |                                       |
|           |                                   |          | PI-2406-000ธ ผู้เช่าท้องชุดเลขที่ 02 - ดนที่ | 1                            |                                    | การแจ้งหนี้:         |                 |                                       |
|           |                                   |          |                                              |                              |                                    | 🗆 ไม่แจ้งหนี้        | อัปโทลดไฟล์     |                                       |
|           |                                   |          |                                              |                              |                                    |                      |                 |                                       |
|           |                                   |          |                                              |                              |                                    |                      |                 |                                       |
|           |                                   |          |                                              |                              |                                    |                      |                 |                                       |
|           |                                   |          |                                              |                              |                                    |                      |                 |                                       |
|           |                                   |          | บันทึกครั้งแรกโดย: นายฟ้าหก เชียวสามสิบ      |                              |                                    |                      | บันทึกล่าสุดโด  | ย: บายฟ้าห <sub>ึ</sub> ก เขียวสามสิบ |
|           |                                   |          | บันทึกครั้งแรกโดย: 28/05/2567 14:33          |                              |                                    |                      | บันทึกล่าสุดโด  | 18: 28/05/2567 14:33                  |
|           |                                   |          |                                              |                              |                                    |                      |                 |                                       |
| ที่จัดเก็ | บฐานข้อมูล: D:\_SP SOFT           | SPC      |                                              |                              |                                    |                      |                 | v 1.00                                |

## เลือกชื่อผู้เช่าพร้อมทั้งระบุวันที่ย้ายเข้า

| 😗 SP SO     | FT โปรแกรมปัญชันิติบุคคลอาคารชุด-ห          | <b>มู่บ้านจัดสรร</b>                                                                     |                                                |                                    |                      |                                   | <u>_ 8 ×</u>                                  |
|-------------|---------------------------------------------|------------------------------------------------------------------------------------------|------------------------------------------------|------------------------------------|----------------------|-----------------------------------|-----------------------------------------------|
| ſ           | นิติบุคคลอาคารช                             | ุด เอสพี ดอนโดมิเนียม                                                                    |                                                |                                    | นายฟ้าห              | เก เขียวสามสิน                    | <b>? = :</b> = 🍂                              |
| <b>*</b>    | ทบ้าทลัก<br>ข้อมูลทลัก                      | แก้ไขข้อมูลห้องชุด                                                                       |                                                |                                    |                      |                                   |                                               |
| 00          | ช้อมูลบุคคล<br>ข้อมูลท้องชุด                | * บ้านเลขที่:                                                                            | * ห้องชุดเลขที่:                               | โฉนดเลขที่:                        | * อาดาร:             | ชั้น:                             |                                               |
| 0           | นังบัญชี<br>บัญชีธนา <i>ค</i> าธ            | 89/02                                                                                    | A102                                           | 100002                             | อาดาร 1 -            | 1                                 |                                               |
| 00          | รทัสรายรับลูกทนี้<br>สินค้า/บริการ          | * พื้นที่(ตรม.):                                                                         | <ul> <li>อัตราส่วนกรรมสิทธิ์(ตรม.):</li> </ul> | <ul> <li>ประเภทห้องชุด:</li> </ul> | * สถานะห้องชุด:      |                                   |                                               |
| 1           | งานประจำวัน                                 | 30.34                                                                                    | 30.34                                          | พาณิชย์ 🔹                          | เจ้าของอยู่เอง       | •                                 |                                               |
| •<br>•<br>• | รายงาน<br>ดั้งด่าพื้นฐาน<br>จัดการฐานข้อมูล | <ul> <li>ชื่อเจ้าของร่วมปัจจุบัน:</li> </ul>                                             |                                                | ประเภทบุดดล:                       | โอนกรรมสิทธิ์วันที่: |                                   |                                               |
| ñ           | อรรถประโยชน์                                | PI-2405-0011 เจ้าของห้องชุดเลขที่ oz                                                     | 0                                              | ลูกหนี้: เจ้าของร่วม               | 25/05/2566           | x 📰                               |                                               |
|             |                                             | ชื่อผู้เช่าปัจจุบัน: 🕒                                                                   |                                                | ประเภทบุดคล:                       | ย้ายเข้าวันที่:      |                                   |                                               |
|             |                                             | PI-2406-0005 ผู้เซ่าท้องชุดเลขที่ 02 -                                                   | ดนที่ 1 🔎                                      | ลูกหนี้: ผู้เซ่า                   |                      |                                   |                                               |
|             |                                             | กาษาในเอกสาร: ทมายเหตุ:                                                                  |                                                |                                    | การแจ้งหนี้:         |                                   |                                               |
|             |                                             | ⊙ 🛑 । ୦ 🛟                                                                                |                                                |                                    | 🗆 ไม่แจ้งหนี้ 🦷 🗧    | อัปโหลดไฟล์                       |                                               |
|             |                                             | บันทึก<br>บันทึกครั้งแรกโดย: นายฟ้าหก เซียวสามสิบ<br>บันทึกครั้งแรกโดย: 28/05/2567 14:33 |                                                |                                    |                      | บันทึกล่าสุดโดย<br>บันทึกล่าสุดโด | : นายฟ้าหก เซียวสามสิบ<br>ย: 28/05/2567 14:33 |
| ที่จัดเก็   | บฐานข้อมูล: D:\_SP SOFT\                    | SPC                                                                                      |                                                |                                    |                      |                                   | v1.00                                         |
|             |                                             |                                                                                          |                                                |                                    |                      |                                   |                                               |

เมื่อกรอกข้อมูลดรบถ้วนแล้ว กดปุ่ม "บันทึก"

## เมื่อกดปุ่ม "ปิด" จากหน้าที่แล้ว จะแสดงชื่อผู้เช่าที่เพิ่มเมา

#### 🚯 SP SOFT โปรแกรมบัญชีนิติบุคคลอาคารชุด-หมู่บ้านจัดสรร

#### ſ นิติบุคคลอาคารชุด เอสพี คอนโดมิเนียม

#### ~ ทน้ำหลัก

- H ข้อมูลหลัก
- 0 ข้อมูลบุคคล
- 🔘 ข้อมูลท้องชุด
- 🔘 ผังบัญชี
- 🔘 บัญชีธนาคาร
- 🔘 ธทัสธายธับลูกหนึ่
- 🔘 สินต้า/บริการ
- งานประจำวัน 誌
- = รายงาน
- ตั้งค่าพื้นฐาน 80
- จัดการฐานข้อมูล -
- Ĩ อรรกประโยชน์

| ข้อมูลเ | อมูลห้องชุด                                                  |               |                                |                                   |                         |                              |                      |         |                   |   |
|---------|--------------------------------------------------------------|---------------|--------------------------------|-----------------------------------|-------------------------|------------------------------|----------------------|---------|-------------------|---|
| ເພັ່ມ   | เพิ่ม พิมพ์ ดาวน์โหลดเทมเพลต อัปโหลดเทมเพลต เงื่อนไขการดันหา |               |                                |                                   |                         |                              |                      |         |                   |   |
| ล่ำดับ  | บ้านเลขที่                                                   | ท้องชุดเลขที่ | ชื่อเจ้าของร่วม                | ชื่อผู้เช่า                       | ประเภท                  | สถานะ                        | บันทึกล่าสุดโดย      | บันทึกส | ่ำสุดวันที่∕ เวลา |   |
| 1       | <u>89/01</u>                                                 | A101          | เจ้าของห้องชุดเลขที่ 01 – ใหม่ |                                   | พักอาศัย                | เจ้าของอยู่เอง               | นายฟ้าหก เขียวสามสิน | 11/06   | /2567 13:06       | × |
| 2       | 89/02                                                        | A102          | เจ้าของห้องชุดเลขที่ 02        | ผู้เช่าท้องชุดเลขที่ 02 - ดนที่ 1 | พาณิชย์                 | เจ้าของอยู่เอ <mark>ง</mark> | นายฟ้าหก เขียวสามสิน | 11/06   | /2567 13:13       | × |
| 3       | 89/03                                                        | A103          | เจ้าของห้องชุดเลขที่ ๐з        |                                   | พาณิชย์                 | เจ้าของอยู่เอง               | นายฟ้าหก เขียวสามสิบ | 28/05   | /2567 14:33       | × |
| 4       | 89/04                                                        | A104          | เจ้าของห้องชุดเลขที่ 04        |                                   | พาณิช <mark>ย์</mark>   | เจ้าของอยู่เอง               | นายฟ้าหก เขียวสามสิบ | 28/05   | /2567 14:33       | × |
| 5       | 89/05                                                        | A105          | เจ้าของห้องชุดเลขที่ 05        |                                   | พาณิชย์                 | เจ้าของอยู่เอง               | นายฟ้าหก เขียวสามสิบ | 28/05   | /2567 14:33       | × |
| 6       | 89/06                                                        | A106          | เจ้าของห้องชุดเลขที่ 06        |                                   | พักอาศัย                | ปล่อยให้เช่า                 | นายฟ้าหก เขียวสามสิบ | 28/05   | /2567 14:33       | × |
| 7       | 89/07                                                        | A107          | เจ้าของห้องชุดเลขที่ 07        |                                   | พักอาศัย                | ปล่อยให้เช่า                 | นายฟ้าหก เขียวสามสิบ | 28/05   | /2567 14:33       | × |
| 8       | 89/08                                                        | A108          | เจ้าของห้องซุดเลขที่ ดธ        |                                   | พักอา <mark>ศ</mark> ัย | ปล่อยให้เช่า                 | นายฟ้าหก เขียวสามสิบ | 28/05   | /2567 14:33       | × |
| 9       | 89/09                                                        | A109          | เจ้าของห้องชุดเลขที่ 09        |                                   | พักอาศัย                | เจ้าของอยู่เอง               | นายฟ้าหก เขียวสามสิบ | 28/05   | /2567 14:33       | × |
| 10      | 89/10                                                        | A110          | เจ้าของห้องชุดเลขที่ 10        |                                   | พักอาศัย                | เจ้าของอยู่เอง               | นายฟ้าหก เขียวสามสิบ | 28/05   | /2567 14:33       | × |
| 11      | TRUE                                                         | TRUE          | บริษัท ทรู อินเดอร์เน็ต ดอร์ป  |                                   | พื้นที่ให้เช่า          | ปล่อยให้เช่า                 | นายฟ้าหก เขียวสามสิบ | 01/06   | /2567 19:38       | × |

นายฟ้าหก เขียวสามสิน 🧖

- 8 ×

v1.00

## การเพิ่มและเปลี่ยนชื่อผู้เช่า

กรณีห้องนั้นมีชื่อผู้เช่าอยู่แล้ว และทำการย้ายออกโดยมีผู้เช่าใหม่ย้ายเช้ามาแทน ซึ่งตามหน้าจอนี้จะเป็นการเปลี่ยนชื่อผู้เช่าจากคนเก่าเป็นคนใหม่ โดยกดปุ่ม 💕

| SP SO     | FT โปรแกรมบัญชินิติบุคคลอาคารชุด-เ | หมู่บ้านจัดสรร                                                                 |                              |           |                                    |                      |                                | <u>_ 8 ×</u>                                     |
|-----------|------------------------------------|--------------------------------------------------------------------------------|------------------------------|-----------|------------------------------------|----------------------|--------------------------------|--------------------------------------------------|
| Æ         | นิติบุคคลอาคารช                    | <i>เ</i> ุด เอสพี ดอนโดมิเนียม                                                 |                              |           |                                    | นาย                  | ฟ้าหก เขียวสามสิน              |                                                  |
|           | ทน้าหลัก<br>ข้อมูลหลัก             | แก้ไขข้อมูลท้องชุด                                                             |                              |           |                                    |                      |                                |                                                  |
| 00        | ข้อมูลบุดคล<br>ข้อมูลท้องชุด       | * บ้านเลขที่:                                                                  | * ห้องซุดเลขที่:             |           | โฉนดเลขที่:                        | * อาดาร:             | ชั้น:                          |                                                  |
| 00        | ผังบัญชี<br>บัญชีธนาศาธ<br>        | 89/02                                                                          | A102                         |           | 100002                             | อาดาร 1              | • 1                            |                                                  |
| 0         | รทัสรายรับลูกทนี้<br>สินด้างบริการ | * พื้นที่(ดธม.):                                                               | * อัตราส่วนกรรมสิทธิ่(ตรม.): |           | <ul> <li>ประเภทห้องชุด:</li> </ul> | * สถานะห้องชุด:      |                                |                                                  |
|           | งานประจำวัน<br>รายงาน              | 30.34                                                                          |                              | 30.34     | พาณิชย์ 🗸                          | เจ้าของอยู่เอง       | •                              |                                                  |
| ¢° iii    | ตั้งค่าพื้นฐาน<br>จัดการฐานข้อมูล  | <ul> <li>ชื่อเจ้าของร่วมปัจจุบัน:</li> </ul>                                   |                              |           | ประเภทบุคคล:                       | โอนกรรมสิทธิ์วันที่: |                                |                                                  |
| Ť         | อธรกประโยชน์                       | PI-2405-0011 เจ้าของห้องชุดเลขที่ 02                                           |                              | 3         | ลูกหนี้: เจ้าของธ่วม               | 25/05/256            | 6 x 🗰                          |                                                  |
|           |                                    | ชื่อผู้เช่าปัจจุบัน:                                                           |                              | เปลี่ยนชื | <sub>ไอยู้เชา</sub> โกทบุดดล:      | ย้ายเข้าวันที่:      |                                | }                                                |
|           |                                    | PI-2406-0005 ผู้เช่าห้องชุดเลขที่ 02 -                                         | ดนที่ 1                      | 6         | ลูกหนี้: ผู้เซ่า                   |                      |                                |                                                  |
|           |                                    | ภาษาในเอกสาร: หมายเหตุ:                                                        |                              |           |                                    | การแจ้งหนี้:         |                                |                                                  |
|           |                                    | ⊙ 🛖 o 🏶                                                                        |                              |           |                                    | 🗆 ไม่แจ้งหนี้        | อัปโทลดไฟล์                    |                                                  |
|           |                                    | บันทึก ปิด                                                                     |                              |           |                                    |                      |                                |                                                  |
|           |                                    | บันทึกครั้งแรกโดย: นายฟ้าทก เซียวสามสิบ<br>บันทึกครั้งแรกโดย: 28/05/2567 14:33 |                              |           |                                    |                      | บันทึกล่าสุดโ<br>บันทึกล่าสุดโ | ดย: นายฟ้าทก เซียวสามสิน<br>ดย: 11/06/2567 13:13 |
| ที่จัดเก็ | บฐานข้อมูล: D:\_SP SOFT            | SPC                                                                            |                              |           |                                    |                      |                                | v 1.00                                           |

#### หลังชื่อผู้เช่าปัจจุบัน

## การเพิ่มและเปลี่ยนชื่อผู้เช่า

## กดปุ่ม 🚯 เพื่อเพิ่มชื่อผู้เช่าธายใหม่

| SP SO               | FT โปรแกรมบัญชันิติบุคคลอาคารชุด-ห                                                                                                    | นู่บ้านจัด <del>สรร</del>                                |                                                         |            |                                                           |                  | _ & ×              |
|---------------------|----------------------------------------------------------------------------------------------------|----------------------------------------------------------|---------------------------------------------------------|------------|-----------------------------------------------------------|------------------|--------------------|
| Æ                   | นิติบุคคลอาคารช                                                                                                    | เุด เอสพี คอนโดมิเนีย                                    | ມ                                                       |            |                                                           | นายฟ้าหก เขียวสา | vāu 🎧 💶 🗮 🖓        |
| ₩<br>₩              | ทน้าหลัก<br>ข้อมูลหลัก                                                                                                    | บันทึกการเปลี่ยนชื่อเ                                    | ู้เช่า                                                  |            |                                                           |                  |                    |
| 🕂 🖑 😵 🛄 🗊 🔿 🔿 🔿 🔿 🖓 | ข้อมูลบุคคล<br>ข้อมูลท้องชุด<br>ผังบัญชี<br>บัญชีธนาคาร<br>ธทัสราขรับลูกทนี้<br>สินต้/บริการ<br>งานประจำวัน<br>รายงาน<br>ตั้งค่าพื้นฐาน<br>จัดการฐานข้อมูล<br>อรรถประโยชน์ | บ้านเลขที่:<br>ชื่อผู้เช่าปัจจุบัน:<br>* ชื่อผู้เช่าใหม: | 89/02<br>PI-2406-0005 ผู้เซ่าห้องชุดเลขที่ 02 - ดนที่ 1 | บันทึก ปิด | ท้องชุดเลขที่: A102<br>ย้ายเข้าวันที่:<br>ย้ายเข้าวันที่: |                  |                    |
|                     |                                                                                                    | ประวัติการเปลี่ยนแปลงชื่                                 | อผู้เช่า                                                |            |                                                           |                  |                    |
|                     |                                                                                                    | ลำดับ ชื่อผู้เช่าเดิม                                    | ซื่อผู้เข่าทบ่                                          |            | ย้ายเข้าวันที่                                            | บันทึกโดย        | บันทึกวันที่∕ เวลา |
|                     |                                                                                                    |                                                          |                                                         |            |                                                           |                  |                    |
| ที่จัดเก็           | บฐานข้อมูล: D:\_SP SOFT\                                                                                                    | SPC                                                      |                                                         |            |                                                           |                  | v1.00              |

 $\mathbf{\Phi}$ 

| 🕜 SP SOFT โปรแกรมปัญชันิดิบุคคลอาคารชุด-                                                                                                    | -หมู่บ้านจัดสรร                                                         |                                                                                                    |            |                                              |                     |                      | _ B × |
|----------------------------------------------------------------------------------------------------|-------------------------------------------------------------------------|----------------------------------------------------------------------------------------------------|------------|----------------------------------------------|---------------------|----------------------|-------|
| นิติบุคคลอาคาระ                                                                                                    | ชุด เอสพี ดอนโ                                                          | ัดมิเนียม                                                                                                    |            |                                              |                     | นายฟ้าหก เขียวสามสิเ |       |
| 😭 ทน้าหลัก<br>🚹 ข้อมูลหลัก                                                                                                    | บันทึกการเปลี่                                                          | i่ยนชื่อผู้เช่า                                                                                                    |            |                                              |                     |                      |       |
| <ul> <li>ขอมูลทลก</li> <li>บอมูลบุคคล</li> <li>บอมูลท้องชุด</li> <li>นังบัญชี</li> <li>บัญชีธนาคาร</li> <li>รทัสรายรับอุกทนี้</li> <li>สินคั/บริการ</li> <li>สินคั/บริการ</li> <li>รายงาน</li> <li>จัดการฐานข้อมูล</li> <li>อรรถประโยชน์</li> </ul> | บ่า<br>ชื่อผู้เช่าน<br>• ชื่อผู้<br>ประวัติการเปลี่ย<br>ลำตับ ชื่อผู้เห | นเลขที่: 89/02<br>เพิ่มข้อมูลบุคคล<br>* ชื่อบุคคล:<br>ผู้เช่าท้องซุคเลขที่ o2 - คนที่ 2<br>ประเภทบุคคล(1):<br>⊙ บุคคลธรรมดา ⊙ นิดิบุคคล<br>เลขประจำตัวผู้เสียภาษี:<br>ทมายเทตุ: | โทร ดัพท์: | ที่อยู่:<br>อีเมล:<br>สถานะ:<br>⊙ เปิด ◯ ปิด | ห้องซุดเลซที่: A102 | มันทีกโดย            |       |
| ที่จัดเก็บฐานข้อมูล: D:\_SP SOFT                                                                                                    | r\spc                                                                   |                                                                                                    |            |                                              |                     |                      | v1.00 |

เมื่อกรอกข้อมูลดรบถ้วนแล้ว กดปุ่ม "บันทึก"

### เมื่อกรอกชื่อผู้เช่าแด่บางส่วนโปรแกรมจะแสดงชื่อที่เพิ่มใหม่มาให้เลือก

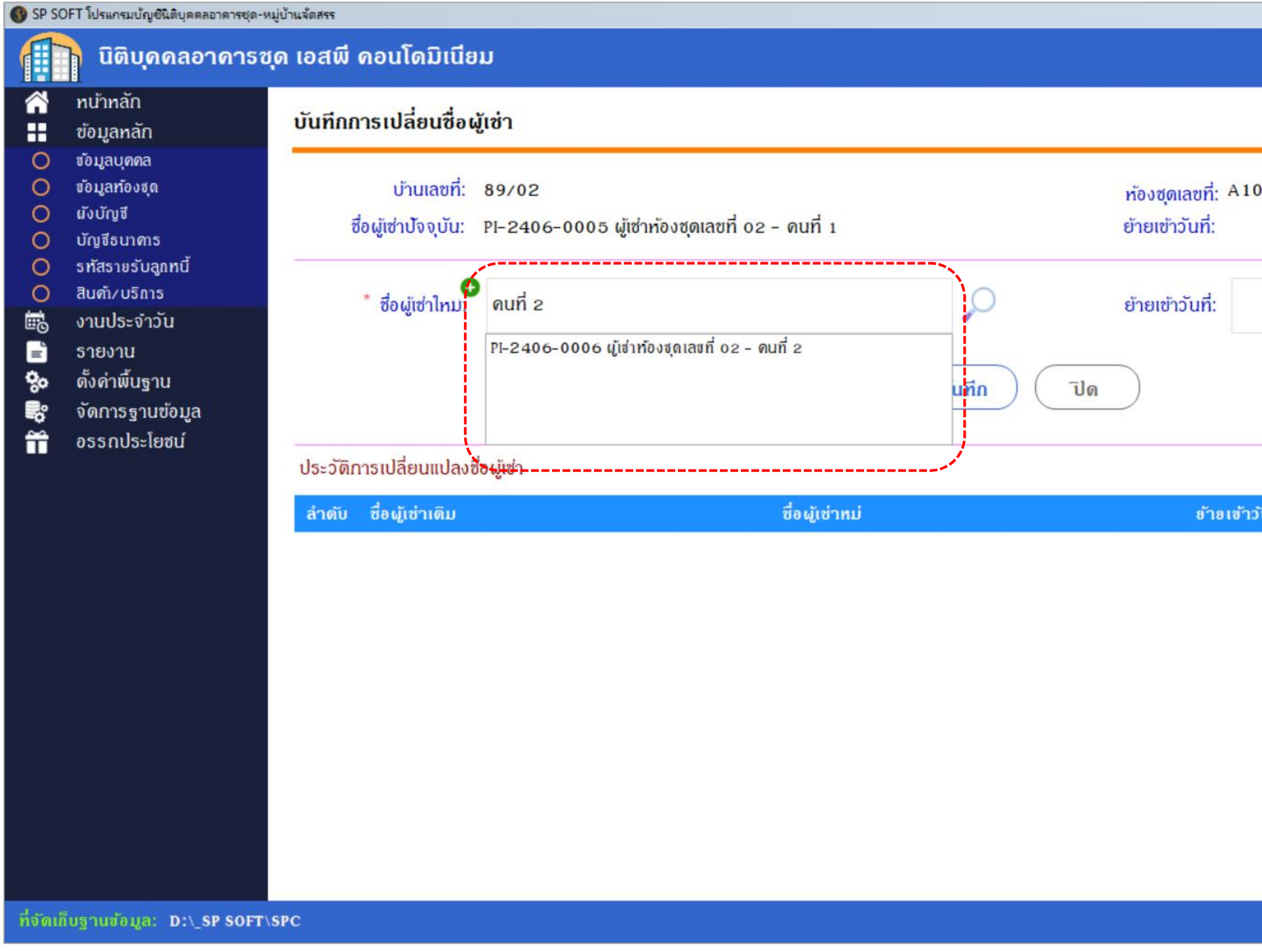

|         |            |             | 0.57             | _ 8 ×      |
|---------|------------|-------------|------------------|------------|
|         | นายฟ้าหก   | เขียวสามสิน |                  | LOCIN      |
|         |            |             |                  |            |
| 102     |            |             |                  |            |
|         |            |             |                  |            |
|         |            |             |                  |            |
|         | (LEAL)     |             |                  |            |
|         |            |             |                  |            |
|         |            |             |                  |            |
| าวัเที่ | าบังทึกโดล | 16          | บเทีกวับที่/เวลา |            |
|         |            |             |                  |            |
|         |            |             |                  |            |
|         |            |             |                  |            |
|         |            |             |                  |            |
|         |            |             |                  |            |
|         |            |             |                  |            |
|         |            |             |                  |            |
|         |            |             |                  | v1.00      |
|         |            |             |                  | 0.00000000 |

### เลือกชื่อผู้เช่าธายใหม่พร้อมทั้งธะบุวันที่ย้ายเข้า

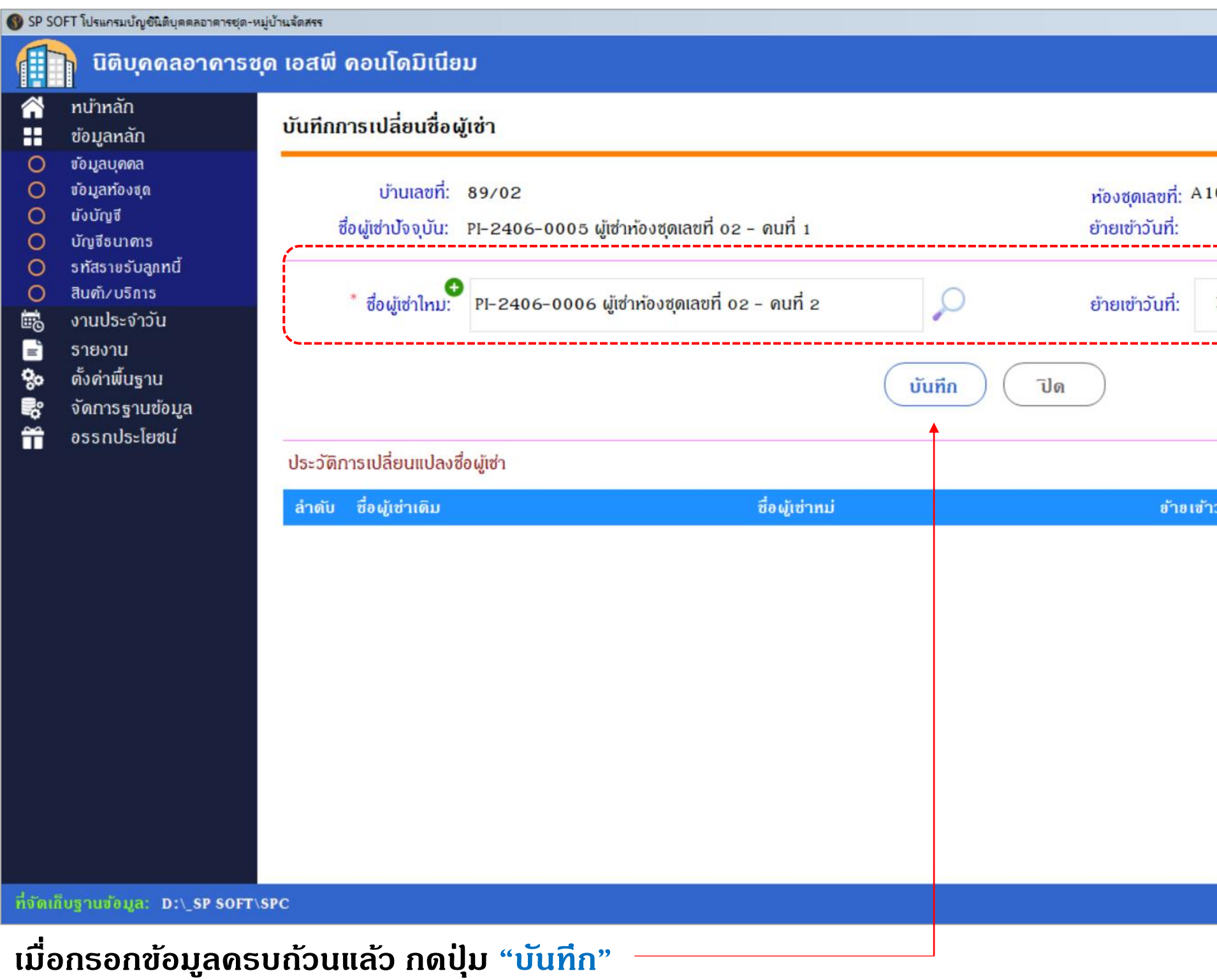

|            | นายฟัาหก  | เขียวสามสิเ | ı 🚗 I        | •     | - 8 × |
|------------|-----------|-------------|--------------|-------|-------|
|            |           |             |              |       |       |
| 02         |           |             |              |       |       |
| 10/06/2567 | X         |             |              |       |       |
| าวันที่    | บันทึกโดย |             | บันทึกวันที่ | ∕เวลา |       |
|            |           |             |              |       |       |
|            |           |             |              |       |       |
|            |           |             |              |       |       |
|            |           |             |              |       |       |
|            |           |             |              |       |       |
|            |           |             |              |       | 01.00 |

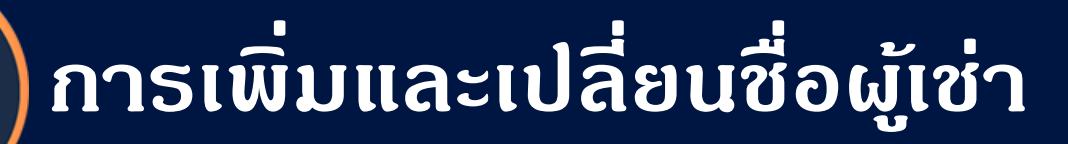

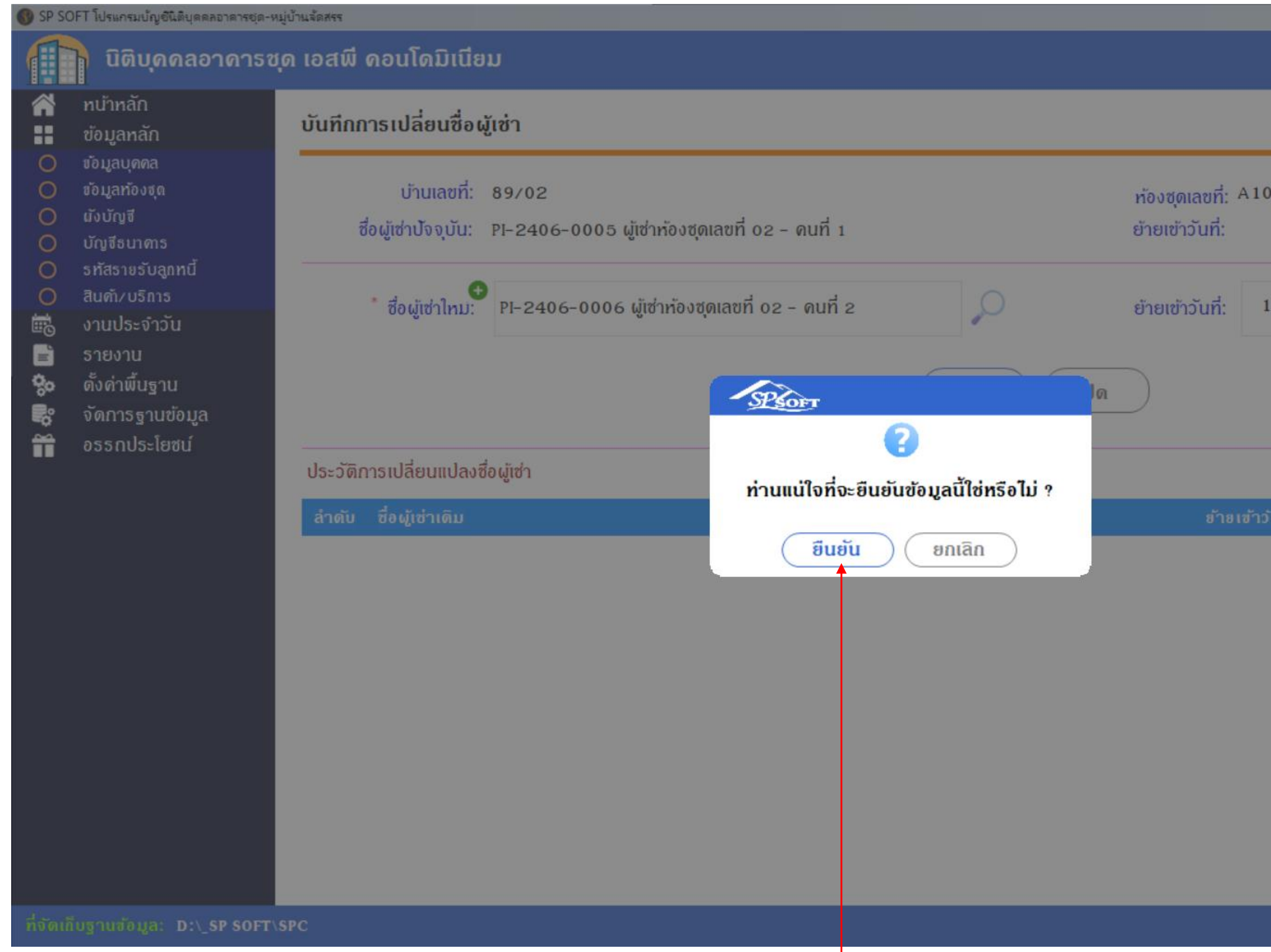

#### กดปุ่ม "ยืนยัน" เพื่อเปลี่ยนแปลงชื่อผู้เช่ารายใหม่

|            |           |             |                  | _ & × |
|------------|-----------|-------------|------------------|-------|
|            | นายฟ้าทก  | เขียวสามสิน |                  |       |
|            |           |             |                  |       |
| 102        |           |             |                  |       |
| 10/06/2567 | X         |             |                  |       |
|            |           |             |                  |       |
|            |           |             |                  |       |
|            | บันทึกโดย |             | นที่กวันที่/เวลา |       |
|            |           |             |                  |       |
|            |           |             |                  |       |
|            |           |             |                  |       |
|            |           |             |                  |       |
|            |           |             |                  |       |
|            |           |             |                  |       |
|            |           |             |                  |       |
|            |           |             |                  | v1.00 |

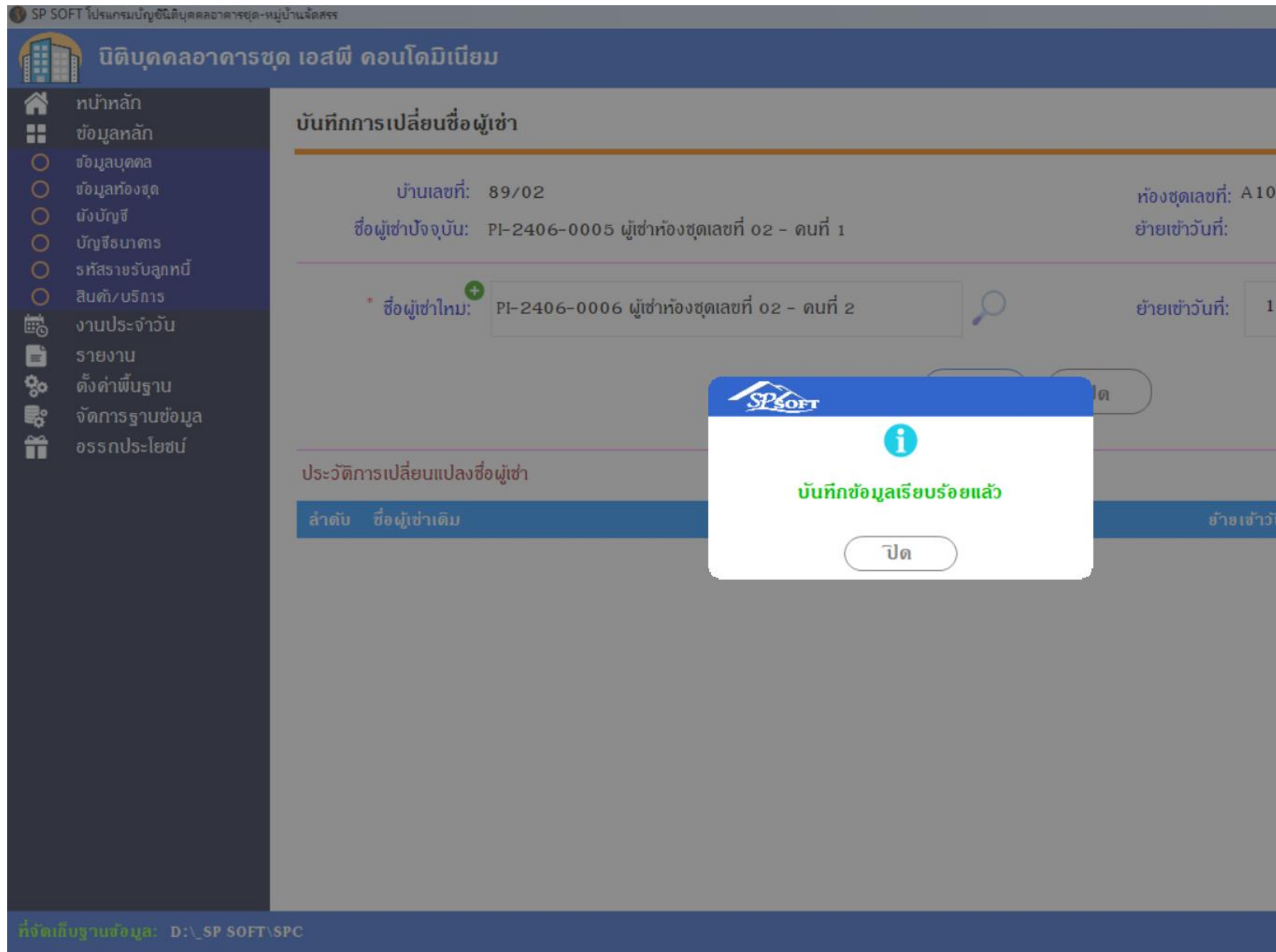

เมื่อกดปุ่ม "ยืนยัน" โปรแกรมจะแจ้งเตือนผลการบันทึกข้อมูล ให้กดปุ่มปิด

|            | นายฟ้าหก  | เขียวสามสิน | <b>Q</b>        | =      |
|------------|-----------|-------------|-----------------|--------|
|            |           |             |                 |        |
| 02         |           |             |                 |        |
|            |           |             |                 |        |
| 10/06/2567 | x         |             |                 |        |
|            |           |             |                 |        |
|            |           |             |                 |        |
| เวันที่    | บันทึกโดย | Ű           | นทึกวันที่/เวลา |        |
|            |           |             |                 |        |
|            |           |             |                 |        |
|            |           |             |                 |        |
|            |           |             |                 |        |
|            |           |             |                 |        |
|            |           |             |                 |        |
|            |           |             |                 | v 1.00 |

## ข้อมูลชื่อผู้เช่ารายใหม่จะมาแสดงแทนชื่อผู้เช่ารายเดิม

| 😗 SP SC             | DFT โปรแกรมบัญชีนิติบุคคลอาคารชุด-                                                                                                    | หมู่บ้านจัดสรร |                                                          |                                        |                   |                              |                                                           |                    |                      |                    | <u>- 8 ×</u> |
|---------------------|----------------------------------------------------------------------------------------------------|----------------|----------------------------------------------------------|----------------------------------------|-------------------|------------------------------|-----------------------------------------------------------|--------------------|----------------------|--------------------|--------------|
| ſ                   | นิติบุคคลอาคาระ                                                                                                    | ชุด เอสพี      | ดอนโดมิเนีย                                              | ານ                                     |                   |                              |                                                           |                    | นายฟ้าหก เขียวสามสิน | <b>?!</b> ;        | LOCIN        |
| <b>~</b>            | ทน้ำหลัก<br>ข้อมูลหลัก                                                                                                    | บันทึกก        | าาร <mark>เ</mark> ปลี่ยนชื่อผู้                         | มู้เช่า                                |                   |                              |                                                           |                    |                      |                    |              |
| 📲 🖏 😵 💷 🕼 🔿 🔿 🔿 🔿 🖓 | ข้อมูลบุดดล<br>ข้อมูลท้องฮุด<br>ผังบัญชี<br>บัญชีธนาดาร<br>ธทัสรายรับลูกหนี้<br>สินตัา/บริการ<br>งานประจำวัน<br>ธายงาน<br>ตั้งด่าพื้นฐาน<br>จัดการฐานข้อมูล<br>อรรกประโยชน์ | į              | บ้านเลขที่:<br>ชื่อผู้เช่าปัจจุบัน:<br>* ชื่อผู้เช่าใหม: | 89/02<br>PI-2406-0006 ผู้เช่าห้องชุดเล | ขที่ 02 - ดนที่ 2 | ั<br>บันทีก ปีส              | ห้องซุดเลขที่:<br>ย้ายเข้าวันที่:<br>ย้ายเข้าวันที่:<br>ด | A102<br>10/06/2567 |                      |                    |              |
|                     |                                                                                                    | ປຣະວັທີກ       | าารเปลี่ยนแปลงซี                                         | ชื่อผู้เช่า                            |                   |                              |                                                           |                    |                      |                    |              |
|                     |                                                                                                    | ลำดับ          | ซื่อผู้เข่าเดิม                                          |                                        | ชื่อผู้เช่าหม่    |                              | t                                                         | ข้ายเข้าวันที่     | บันทึกโดย            | บันทึกวันที่⁄ เวลา |              |
|                     |                                                                                                    | 1              | PI-2406-000                                              | 05 ผู้เช่าท้องชุดเลขที่ 02 - คนที่     | I PI-2406-00      | 06 ผู้เช่าห้องชุดเลขที่ 02 - | ดนที่ 2 1                                                 | 0/06/2024          | นายฟ้าทก เขียวสามสิน | 11/06/2567 1       | 3:16         |
|                     |                                                                                                    |                |                                                          |                                        |                   |                              |                                                           |                    |                      |                    |              |
| ที่จัดเชื           | โบฐานข้อมูล: D:∖_SP SOFT                                                                                                    | SPC            |                                                          |                                        |                   |                              |                                                           |                    |                      |                    | v 1.00       |

พร้อมทั้งแสดงประวัติการเปลี่ยนแปลงชื่อผู้เช่า

#### เมื่อกดปุ่ม "ปิด" จากหน้าที่แล้ว ข้อมูลห้องชุดในส่วนชื่อผู้เช่าปัจจุบันจะเปลี่ยนเป็นชื่อผู้เช่าธายใหม่

🛞 SP SOFT โปรแกรมปัญชีนิติบุคคลอาคารชุด-หมู่บ้านจัดสรร นิติบุคคลอาคารชุด เอสพี คอนโดมิเนียม  $\sim$ ทน้ำหลัก แก้ไขข้อมูลห้องชุด H ข้อมูลหลัก 0 ข้อมูลบุคคล \* ท้องชุดเลขที่: บ้านเลขที่: โฉนดเลขที่: 0 ข้อมูลท้องชุด 0 ល័งប័ណ្ឌថី 89/02 A102 100002 0 บัญชีธนาคาร ธทัสธายธับลูกทนี้ 0 อัตราส่วนกรรมสิทธิ่(ตรม.): \* พื้นที่(ดรม.): ประเภทห้องชุด: 0 สินต้า/บริการ ii. งานประจำวัน 30.34 30.34 พาณิชย์ = รายงาน ตั้งค่าพื้นฐาน 80 ชื่อเจ้าของร่วมปัจจุบัน: ประเภทบุคคล: จัดการฐานข้อมูล ď 2 อรรถประโยชน์ PI-2405-0011 เจ้าของห้องชุดเลขที่ 02 ลูกหนี้: เจ้าของร่วม îî. ชื่อผู้เช่าปัจจุบัน: ประเภทบุดดล: 3 PI-2406-0006 ผู้เช่าห้องชุดเลขที่ 02 - คนที่ 2 ลูกหนี้: ผู้เซ่า กาษาในเอกสาร: ทมายเทดุ: 0 ปิด บันทึก บันทึกครั้งแรกโดย: นายฟ้าหก เขียวสามสิบ บันทึกครั้งแรกโดย: 28/05/2567 14:33 ที่จัดเก็บฐานข้อมูล: D:\\_SP SOFT\SPC

|                      |                    | _ & ×                           |
|----------------------|--------------------|---------------------------------|
| นาย                  | เฟ้าหก เขียวสามสิเ |                                 |
|                      |                    |                                 |
| * อาดาร:             | ชั้น:              |                                 |
| อาดาร 1              | • 1                |                                 |
| * สถานะท้องชุด:      |                    |                                 |
| เจ้าของอยู่เอง       | •                  |                                 |
| โอนกรรมสิทธิ์วันที่: |                    |                                 |
| 25/05/256            | 6 x 🕅              |                                 |
| ย้ายเข้าวันที่:      |                    |                                 |
| 10/06/256            | 7 x 🔛              |                                 |
| การแจ้งหนี้:         |                    |                                 |
| 🗆 ไม่แจ้งหนี้        | อัปโทลดไฟล์        |                                 |
|                      |                    |                                 |
|                      |                    |                                 |
|                      |                    |                                 |
|                      | บันทึกล่าสุด       | โดย: นายฟ้าหก เซียวสามสิน<br>ร- |
|                      | บนทุกลาสุด         | ເດຍ: 11/06/2567 13:16           |
|                      |                    | v1.00                           |

### หน้าแสดงข้อมูลห้องชุดในส่วนชื่อผู้เช่าก็จะเปลี่ยนเป็นชื่อผู้เช่ารายใหม่

| บิติบุคคลอาคารชุด เอสพี คอนโดมิเนียม         นายฟ้าหก เขียวสามสิน           ทน้ำหลัก         ข้อมูลหลัก                                                                              |                 |
|----------------------------------------------------------------------------------------------------|-----------------|
| ๙ ทน้าหลัก ๗ัอมูลห้องชุด                                                                                                    |                 |
|                                                                                                    |                 |
| O ซอมูลบุดดล<br>O ซอมูลท้องชุด เพิ่ม พิมพ์ ดาวน์โหลดเทมเพลต อัปโหลดเทมเพลต                                                                                                    | เงือนไขการดันหา |
| <ul> <li>O แังบัญชี</li> <li>O บัญชีธนาศาร</li> <li>ลำดับ บ้านเลขที่ ห้องชุดเลขที่ ชื่อเจ้าของร่วม</li> <li>ชื่อผู้เช่า</li> <li>ประเภท สถานะ บันทึกล่าสุดโดย บันทึกล่าสุ</li> </ul> | ดวันที่∕ เวลา   |
| O รทัสรายรับลูกหนึ่ 1 <u>89/01</u> A101 เจ้าของห้องชุดเลขที่ 01 - ใหม่ มีกอาศัย เจ้าของอยู่เอง นายฟ้าหก เขียวสามสิน 11/06/2                                                          | 567 13:06 🛛     |
| O สินต์ที่/ปรการ<br>2 <u>89/02</u> A102 เจ้าของห้องชุดเลขที่ o2 ผู้เช่าห้องชุดเลขที่ o2 – ดนที่ 2 มาณิชย์ เจ้าของอยู่เอง นายฟ้าหก เขียวสามสิน 11/06/2                                | 567 13:16 🛛 🛛   |
| ₩© งานประงาวน<br>3 <u>89/03</u> A103 เจ้าของห้องชุดเลขที่ 03<br>มาณิชย์ เจ้าของอยู่เอง นายฟ้าหก เซียวสามสิบ 28/05/2                                                                  | 567 14:33 🛛 🛛   |
| <ul> <li>รายงาน</li> <li>4 <u>89/04</u> A104 เจ้าของห้องชุดเลขที่ 04</li> <li>ตั้งด่วงพื้นรวม</li> <li>4 <u>89/04</u> A104 เจ้าของห้องชุดเลขที่ 04</li> </ul>                        | 567 14:33 🔀     |
| รูง พึ่งทำพื้นฐาน<br>พาณิชย์ เจ้าของอยู่เอง นายฟ้าหก เซียวสามสิบ 28/05/2                                                                                                    | 567 14:33 🛛 🗶   |
| 📸 อรรณโระโยชน์ 6 <u>89/06</u> A106 เจ้าของห้องชุดเลขที่ 06 พักอาศัย ปล่อยให้เช่า นายฟ้าหก เขียวสามสิบ 28/05/2                                                                        | 567 14:33 🛛 🗶   |
| 7 <u>89/07</u> A107 เจ้าของห้องชุดเลขที่ 07 พักอาศัย ปล่อยให้เช่า นายฟ้าหก เขียวสามสิบ 28/05/2                                                                                       | 567 14:33 🛛 🗙   |
| 8 <u>89/08</u> A108 เจ้าของห้องชุดเลขที่ 08 <mark>พ</mark> ักอาศัย ปล่อยให้เช่า นายฟ้าหก เขียวสามสิบ 28/05/2                                                                         | 567 14:33 🔀     |
| 9 <u>89/09</u> A109 เจ้าของห้องชุดเลขที่ 09 พักอาศัย เจ้าของอยู่เอง นายฟ้าหก เขียวสามสิบ 28/05/2                                                                                     | 567 14:33 🛛 🗙   |
| 10 <u>89/10</u> A110 เจ้าของห้องชุดเลขที่ 10 พักอาศัย เจ้าของอยู่เอง นายฟ้าหก เขียวสามสิบ 28/05/2                                                                                    | 567 14:33 🛛 🗙   |
| 11 <u>TRUE</u> TRUE บริษัท ทรู อินเดอร์เน็ต ดอร์ป. พื้นที่ไห้เช่า ปล่อยให้เช่า นายฟ้าหก เขียวสามสิบ 01/06/2                                                                          | 567 19:38 ×     |

ที่จัดเก็บฐานซ้อมูล: D:\\_SP SOFT\SPC

v1.00

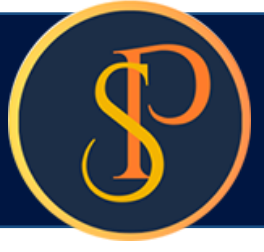

## 🕐 การเพิ่มและเปลี่ยนชื่อผู้เช่า

| 🛛 นิติบุคคลอาคารชุด เอสพี คอเ                                                            | <b>เโดมิเนียม</b>                                                                                                 | นายฟ้าหก เขียวสามสิน 🥋 💷  |
|------------------------------------------------------------------------------------------|----------------------------------------------------------------------------------------------------|---------------------------|
| าน้ำทลัก<br>ข้อมูลทลัก<br>วัอมูลบุดดล<br>วัอมูลท้องชุด<br>มังบัญชี                       | มูลท้องชุด<br>จากบ้านเลขที่: ถึงบ้านเลขที่: ประเภทห้องชุด:<br>89/01 • TRUE • == ทั้งหมด ==                        | สถานะห้องชุด:             |
| มัญซีธนาคาร<br>ทัสธายรับลูกทนี้<br>ในดับ/บริการ<br>ทานประจำวัน<br>รายงาน<br>ดังดำพื้นฐาน | เลือกประเภทแบบฟอร์ม<br>⊙ รูปแบบที่ 1   ◯ รูปแบบที่ 2   ◯ รูปแบบที่ 3<br>รายงานการเปลี่ยนแปลงซี่อเจ้าของกรรมสิทธิ์ | Preview แก้ไขแบบฟอร์ม ปิด |
| โดการฐานข้อมูล<br>วรรถประโยชน์                                                           |                                                                                                    |                           |
|                                                                                          |                                                                                                    |                           |
|                                                                                          |                                                                                                    |                           |
|                                                                                          |                                                                                                    |                           |

## จะแสดงหน้าเลือกเงื่อนไขการพิมพ์รายงานการเปลี่ยนแปลงชื่อผู้เช่า

| 🚱 SP SOFT โปรแกรมบัญชินิติบุคคลอาคารชุด-หมู่บ้านจัดสรร                                                                                                    | _ <del>_</del> <del>_</del> <del>Z</del> × |
|----------------------------------------------------------------------------------------------------|--------------------------------------------|
| นิติบุคคลอาคารชุด เอสพี คอนโดมิเนียม                                                                                                    | นายฟ้าหก เขียวสามสิน 🎧 💶 🏣 🙈               |
| ทน้าหลัก     รายงานการเปลี่ยนแปลงชื่อเจ้าของกรรมสิทธิ์     ข้อมลุหลัก                                                                                                    |                                            |
| <ul> <li>ເບັບມູລາດັກ</li> <li>ເບັບມູລາຍຄອ</li> <li>ເບັບມູລາຍຄອ</li> <li>ເບັບມູລາຍອ</li> <li>ເບັບມູລາຍອ</li> <li>ເບັບມູ</li> <li>ເບັບມູລາຍອ</li> <li>ເບັບມູລາຍອ</li>     &lt;</ul> |                                            |
| ทจัดเกมฐานขอมูล: D:\_SP SOFT\SPC                                                                                                    | v1.00                                      |

## รายงานการเปลี่ยนแปลงชื่อผู้เช่า

|  |       |            |                                   | นิติบุลลออ<br>ราย                 | ภาคารชุด เอสพี คอนโดมิเนียม<br>เงานการเปลี่ยนแปลงผู้เช่า                                                         |                                                                                                    |
|--|-------|------------|-----------------------------------|-----------------------------------|----------------------------------------------------------------------------------------------------|----------------------------------------------------------------------------------------------------|
|  | ສຳດັນ | บ้านเลขที่ | ท้องชุดเลขที่                     | ชื่อผู้เช่าเดิม                   | ชื่อผู้เช่าใหม่                                                                                                  | ข้ายเข้าวันที่                                                                                                    |
|  | 1     | 89/02      | A102                              | ผู้เช่าห้องชุคเลขที่ 02 - คนที่ เ | ผู้เช่าห้องชุดเลขที่ 02 - คนที่ 2                                                                                | 10/06/2567                                                                                                    |
|  |       |            |                                   |                                   |                                                                                                    |                                                                                                    |
|  |       |            |                                   |                                   |                                                                                                    |                                                                                                    |
|  |       |            |                                   |                                   |                                                                                                    |                                                                                                    |
|  |       |            |                                   |                                   |                                                                                                    |                                                                                                    |
|  |       |            |                                   |                                   |                                                                                                    |                                                                                                    |
|  |       |            |                                   |                                   |                                                                                                    |                                                                                                    |
|  |       |            |                                   |                                   |                                                                                                    |                                                                                                    |
|  |       |            |                                   |                                   |                                                                                                    |                                                                                                    |
|  |       |            |                                   |                                   |                                                                                                    |                                                                                                    |
|  |       |            |                                   |                                   |                                                                                                    |                                                                                                    |
|  |       |            |                                   |                                   |                                                                                                    |                                                                                                    |
|  |       | <u>.</u>   | <u>สำถับ บ้านสงที่</u><br>1 89/02 | <u> <u> </u></u>                  | ราน<br><u>สำเริบ บ้านลงที่ ห้องนูลเลงที่ ชื่อผู้เข่าเงิม</u> <u>1 89/02 A102</u> ผู้เข่าห้องขุดเลงที่ 02-คนที่ 1 | รายงานการเปลี่ยนแปลงผู้เข่า<br><u>ถ้าสับ บ้านสองที่ ก้องขุดเสองที่ ซื่อผู้เข่าคืม</u> ซื่อผู้ข่าใหม่<br><u>1</u> 89/02 A102 ผู้เข่าท้องชุดเสองที่ 02-คนที่   ผู้เขาท้องชุดเสองที่ 02-คนที่ 2 |

#### เปลี่ขนแปลงวันที่

11/06/2567

# **SP SOFT** โปรแกรมบัญชีนิติบุคคลอาคารชุด-หมู่บ้านจัดสรร

Website: <a href="https://www.spsoft2016.com">www.spsoft2016.com</a>

LineID: <a href="mailto:spsoft2016.com">spsoft2016.com</a>

Tel.: 09-3694-7050

เวลาทำการ: **09.00 - 17.00 น. ทุกวัน** 

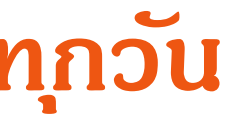